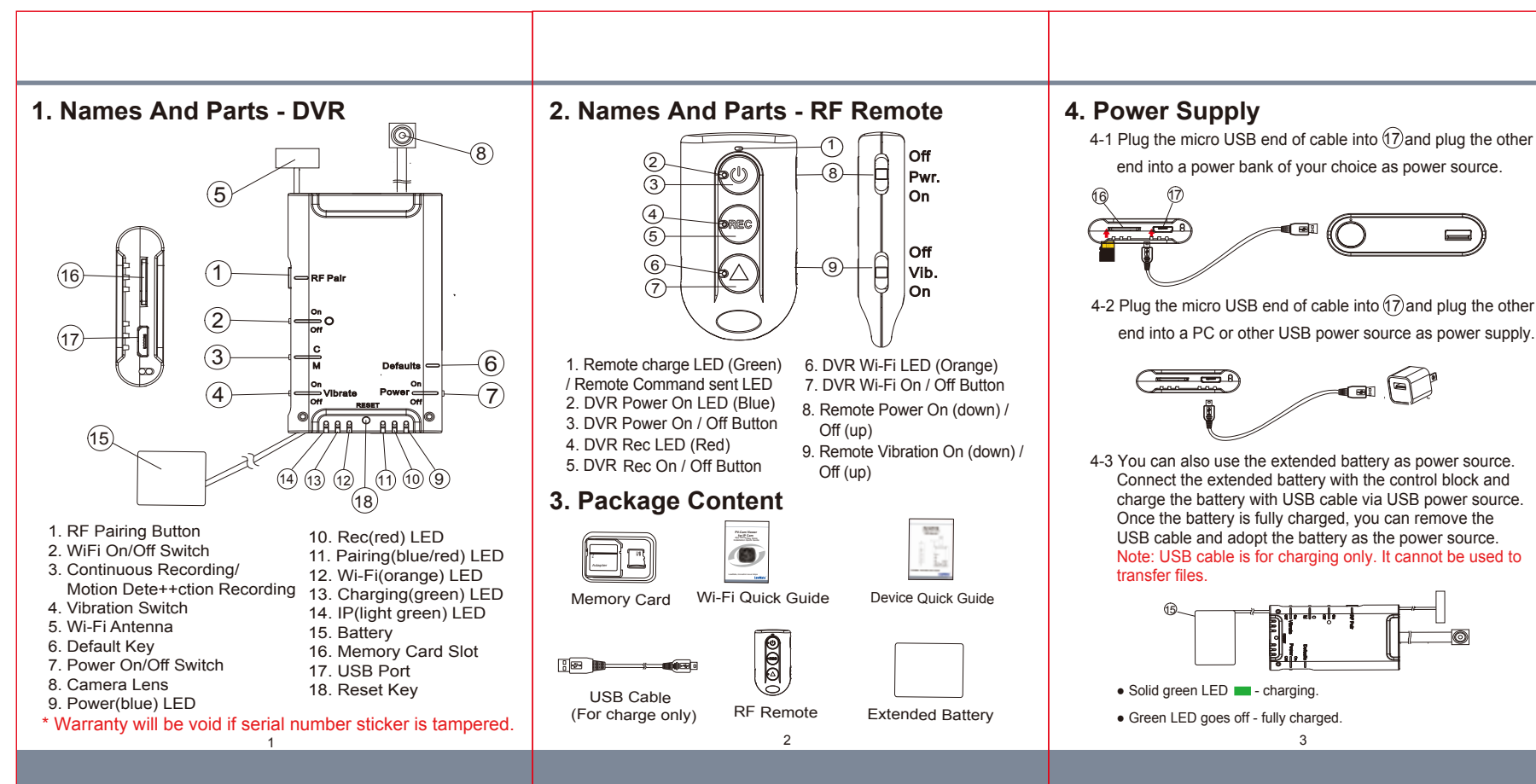

## 7. Pair up with the RF Remote

- 7-1 Power on the DVR; long press ① on DVR and release the button until you see the blinking blue & red LED, which indicates that the DVR is waiting to be paired up.
- 7-2 Power on the remote control and enable the vibration alert. Press Rec button on the remote control, with the remote vibrates twice and the blinking blue & red LED go off, the remote is successfully paired up with the DVR.

# 8. Operation on RF Remote

### For Remote Control:

**Power on/off** : Slide "Pwr" switch downward to power on; upward to power off. **Vibration** : Slide "Vib" switch downward to turn on; upward to turn off.

#### For DVR:

DVR Turn on/off : Long press ③ on the remote at least 3 seconds to power on / off the DVR. Recording : Press (5) on the remote once to start or stop the recording. Wi-Fi : Press ⑦ on the remote once to enble or disable Wi-Fi.

## 9. LED Indicators

| Device Status   |
|-----------------|
| Device On       |
| Searching Wi-Fi |
| Wi-Fi connected |
| Device Charging |
| IP connected    |
| No Memory Card  |
| Low Battery     |
| Recording on    |
|                 |

## 10. Vibration Alert

Rec On - 1 long vibration Snap Shot - 1 long vibration Wi-Fi On - 2 short vibration Wi-Fi Off - 2 short vibrations Power Off - 1 short vibrations

#### **11. Date and Time Setting** Please refer to the **Synchronize the Time** steps on the **PV Cam Viewer for IP Cam** guide.

12. Download Files

Use a memory card reader to transfer files from the memory card to the computer.

| Built-in Camera Module  |                                                |  |
|-------------------------|------------------------------------------------|--|
| Built-in image sensor   | 1/3" progressive CMOS sensor                   |  |
| Sensor resolution       | 2304x1536                                      |  |
| Sensor sensitivity      | 3.3 Lux @ F 2.0                                |  |
| Lens F/No.              | F 3.2                                          |  |
| Focal Length            | 4mm                                            |  |
| Angle of View           | 66°                                            |  |
|                         | Video Spec.                                    |  |
| Algorithm               | H.264, JPEG                                    |  |
| File Format             | MOV, JPG                                       |  |
| Video recording mode    | Auto/Manual/Motion Detection                   |  |
| Recoreding Capability   | 1920x1080, 1280x720, 848x480                   |  |
| Frame rate              | Up to 30 fps                                   |  |
| Photo Capability ( APP) | 2M(1920*1080)                                  |  |
|                         | WIFI Spec.                                     |  |
| WIFI                    | Built-in WiFi Module(IEEE 802.11b/g/n)         |  |
| Wifi Protocol           | RTSP                                           |  |
|                         | Storage & I/O                                  |  |
| Memory type             | Micro SD Card (Support SDHC max=32GB)          |  |
| Data interface          | Mini USB 2.0                                   |  |
|                         | Misc.                                          |  |
| Date/Time Table         | YYYY/MM/DD, HH:MM:SS                           |  |
| Snapshot                | recording and playback video                   |  |
|                         | Power                                          |  |
| Power Input             | DC 5V                                          |  |
| Power Consuption        | 450mA-500mA (WIFI OFF)(WIFI ON+60mA)           |  |
| Standby Consuption      | 8-8.5mA                                        |  |
| Charging Time           | 240 min(800mA)                                 |  |
| Battery Input           | DC 3.7V / 2200 mA Lithium battery              |  |
|                         | 180min(1080P / WIFI ON)                        |  |
|                         | 210min(1080P / WIFI OFF)                       |  |
| Ratten (Lifetime        | 195min(720P / WIFI ON)                         |  |
| Battery Litetime        | 225min(720P / WIFI OFF)                        |  |
|                         | 210min(WVGA / WIFI ON)                         |  |
|                         | 240min(WVGA / WIFI OFF)                        |  |
| Recording time          | 300min @ 1920x1080 resoultion ( 16GB SD card ) |  |

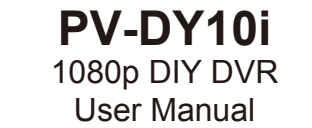

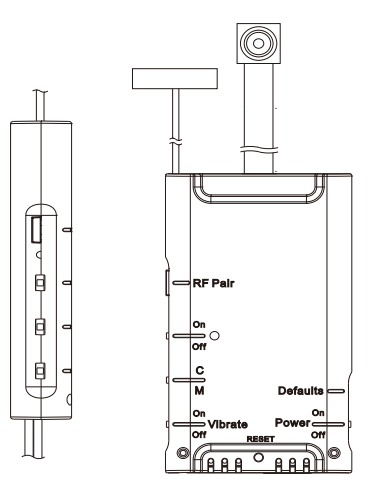

LawMate, innovation never stops

# LawMa

| -  |                                                               |
|----|---------------------------------------------------------------|
| 5  | Format Memory Card                                            |
|    | There are two ways to format the memory card                  |
|    | 5-1 Format the card on computer.                              |
|    | 5-2 Insert memory card into the slot. Go to                   |
|    | PV Cam Viewer App > Setup P2P connection                      |
|    | between device and phone > go to Program                      |
|    | Setting > tap on Format SD Card. Then it is                   |
|    | done. Note: It is important to format the card                |
|    | when using it for the first time.                             |
| 6. | Operation(DVR only)                                           |
|    | 6-1 <b>Power On/Off</b> : Switch (7) upward to turn on:       |
|    | downward to power off.                                        |
|    | 6-2 <b>Recording</b> : 40 seconds after device is on, it will |
|    | start to record automatically.                                |
|    | 6-3 <b>Vibration</b> : Switch $(4)$ upward to turn on, or     |
|    | downward to turn off.                                         |
|    | 6-4 Wi-Fi: With device powered on, Switch                     |
|    | upward to turn on, or downward to turn off.                   |
|    | For more information about WIFI/IP connection                 |
| -  | 6-5 <b>Reset:</b> When the device functions abnormally        |
|    | press (18) once                                               |
|    | 6-6 Restore default Wi-Fi password and SSID:                  |
|    | Long press $(6)$ for 4 seconds, and release.                  |
|    | 6-7 Restore to all factory settings: Press (6) for            |
|    | 10 seconds, and release.                                      |
|    |                                                               |
|    | 4                                                             |
|    |                                                               |
|    |                                                               |
|    |                                                               |
|    |                                                               |
|    |                                                               |
|    |                                                               |
|    |                                                               |
|    |                                                               |
|    |                                                               |
|    |                                                               |
|    |                                                               |
|    |                                                               |
|    |                                                               |
|    |                                                               |
|    |                                                               |
|    |                                                               |
|    |                                                               |
|    |                                                               |
|    |                                                               |
|    |                                                               |
|    |                                                               |
|    |                                                               |
|    |                                                               |
|    |                                                               |
|    |                                                               |
|    |                                                               |
|    |                                                               |
| 6  |                                                               |
| ®  |                                                               |